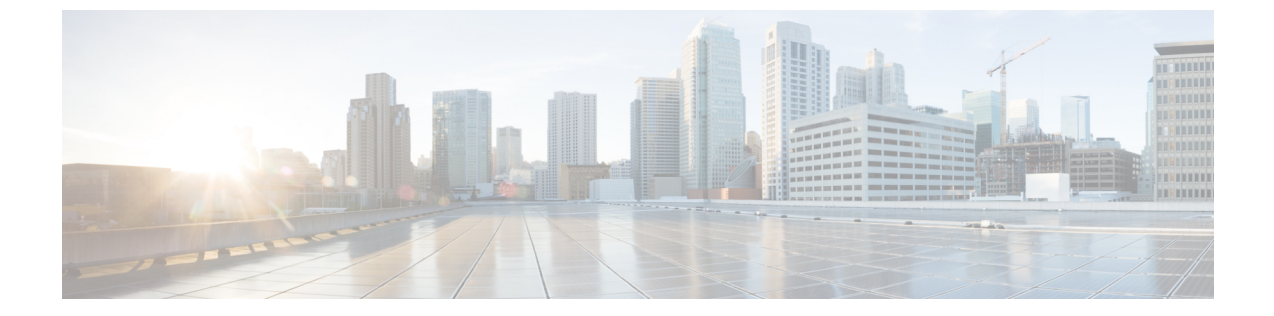

# インターフェイス

ここでは、Firepower Threat Defenseデバイスでのインターフェイスの設定方法について説明します。

- Firepower Threat Defenseインターフェイスについて、1 ページ
- ・インターフェイスの設定,7ページ
- モニタリングインターフェイス, 15 ページ

# Firepower Threat Defenseインターフェイスについて

Firepower Threat Defenseデバイスは、データインターフェイスに加えて管理/診断インターフェイスが含まれています。次のトピックでは、Firepower Device Manager、および他のインターフェイス管理概念を通じたインターフェイス設定に関する制限事項について説明します。

# インターフェイス設定の制限事項

Firepower Device Manager を使用してデバイスを設定する場合、インターフェイス設定に関するい くつかの制限があります。次の機能のいずれかが必要である場合、デバイスを設定するために Firepower Management Centerを使用する必要があります。

- ルーテッドファイアウォールモードのみがサポートされます。トランスペアレントファイアウォールモードのインターフェイスは設定できません。
- IPS専用モードはサポートされていません。IPS専用処理では、インターフェイスをインライン、インラインタップ、パッシブ、またはERSPANに設定することはできません。IPS専用モードのインターフェイスは、多数のファイアウォールのチェックをバイパスし、IPSセキュリティポリシーのみをサポートします。対照的に、ファイアウォールモードのインターフェイスでは、トラフィックが、フローの維持、IPレイヤおよびTCPレイヤの両方でのフロー状態の追跡、TCPの標準化などのファイアウォール機能の対象となります。また、任意で、セキュリティポリシーに従ってファイアウォールモードのトラフィックにIPS機能を設定することもできます。

- 冗長インターフェイスでは EtherChannel を設定できません。
- IPv4のPPPoEを設定することはできません。インターネットインターフェイスがDSL、ケーブルモデム、またはISPへのその他の接続に接続されていて、ISPがPPoEを使用してIPアドレスを提供している場合、これらの構成を設定するには、Firepower Management Centerを使用する必要があります。
- ASA 5512-X、5515-X、5525-X、5545-X、および5555-Xでは、オプションのネットワークインターフェイスカード(EPM)を設置できます。カードはブートストラップの間にのみ検出されます(つまり、インストールの間にローカルまたはリモート管理を切り替えるとき、およびメジャー/マイナーリリースアップグレードの間)。SFP インターフェイスを含むカードでは、Firepower Device Manager が速度とデュプレックスを「自動」に設定しますが、SFP インターフェイスは「自動」に設定された速度とデュプレックスはサポートしていません。速度とデュプレックスは手動で設定する必要があります。速度を1000に設定し、デュプレックスを[フル(Full)]に設定してから設定を展開します。リンクが機能しない場合、異なる速度を試行します。

## ルーテッドインターフェイス

ルーテッドファイアウォール モードでは、各インターフェイスは、一意のサブネットで IP アドレスを設定する必要があるレイヤ3ルーテッドインターフェイスになります。

1 つのインターフェイスに IPv6 アドレスと IPv4 アドレスの両方を設定できます。IPv4 と IPv6 の 両方で、デフォルトルートを設定してください。

### **IPv6**アドレス指定

次の2種類のIPv6のユニキャストアドレスを設定できます。

- グローバル:グローバルアドレスは、パブリックネットワークで使用可能なパブリックアドレスです。次のいずれかをグローバルアドレスとして指定することはできません。
  - 内部で予約済みの IPv6 アドレス: fd00::/56 (from=fd00:: to= fd00:0000:000f:ffff:ffff:ffff:ffff)
  - 。未指定のアドレス(::/128 など)
  - °ループバックアドレス(::1/128)
  - 。マルチキャストアドレス (ff00::/8)
  - 。リンクローカルアドレス (fe80::/10)
- リンクローカル:リンクローカルアドレスは、直接接続されたネットワークだけで使用できるプライベートアドレスです。ルータは、リンクローカルアドレスを使用してパケットを転送するのではなく、特定の物理ネットワークセグメント上で通信だけを行います。ルータは、アドレス設定またはアドレス解決およびネイバー探索などのネットワーク検出機能に使用できます。

最低限、IPv6が動作するようにリンクローカルアドレスを設定する必要があります。グローバル アドレスを設定すると、リンクローカルアドレスがインターフェイスに自動的に設定されるた め、リンクローカルアドレスを個別に設定する必要はありません。グローバルアドレスを設定し ない場合は、リンクローカルアドレスを自動的にするか、手動で設定する必要があります。

### 管理/診断インターフェイスとネットワーク配置

物理的な管理インターフェイスは、診断論理インターフェイスと管理論理インターフェイスの間 で共有できます。

#### 管理インターフェイス

管理論理インターフェイスはデバイスの他のインターフェイスから切り離されています。これは コンフィギュレーションインターフェイスを実行し、デバイスのコマンドラインインターフェ イス (CLI) にアクセスしてさまざまな機能の更新情報を取得するために使用されます。アドレス は[システム設定 (System Settings)]>[デバイス管理 IP (Device Management IP)]ページで設定 します。configure network コマンドを使用して、CLIに追加の設定を構成できます。

### 診断インターフェイス

診断論理インターフェイスは、他のデータインターフェイスと一緒に設定できます。診断イン ターフェイスの使用はオプションです。たとえば、データインターフェイスを介してリモート syslog サーバにログメッセージを送信する必要がない場合は、IP アドレスを設定します。診断イ ンターフェイスは管理トラフィックのみを許可し、トラフィックのスルーは許可しません。

### ルーテッド モードの導入

内部ルータがない場合は診断インターフェイスのIPアドレスを設定しないことをお勧めします。 診断インターフェイスのIPアドレスを設定しなければ、他のデータインターフェイスと同じネッ トワーク上に管理インターフェイスを配置できます。診断インターフェイスを設定すると、一般 的にそのIPアドレスは管理IPアドレスと同じネットワークになり、他のデータインターフェイ スと同じネットワーク上に存在できない標準インターフェイスと見なされます。管理インターフェ イスは更新のためにインターネットにアクセスする必要があるため、管理インターフェイスを内 部インターフェイスと同じネットワーク上に置くと、内部にスイッチのみを持つFirepower Threat Defenseデバイスを導入して、そのゲートウェイとして内部インターフェイスを指定することがで きます。内部スイッチを使用する次の導入を参照してください。

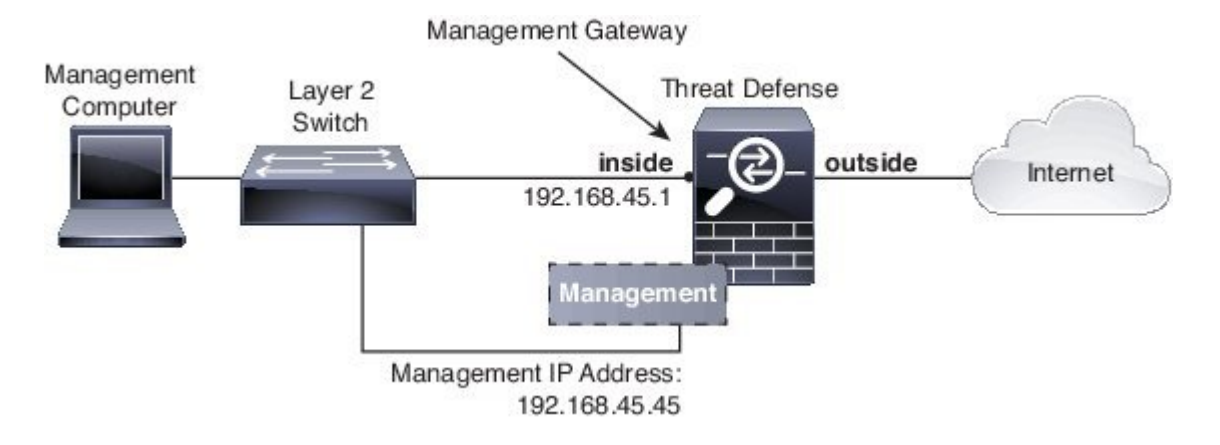

ASA 5506-X、ASA 5508-X、または ASA 5516-X で上記のシナリオをケーブル接続するには、次を 参照してください。

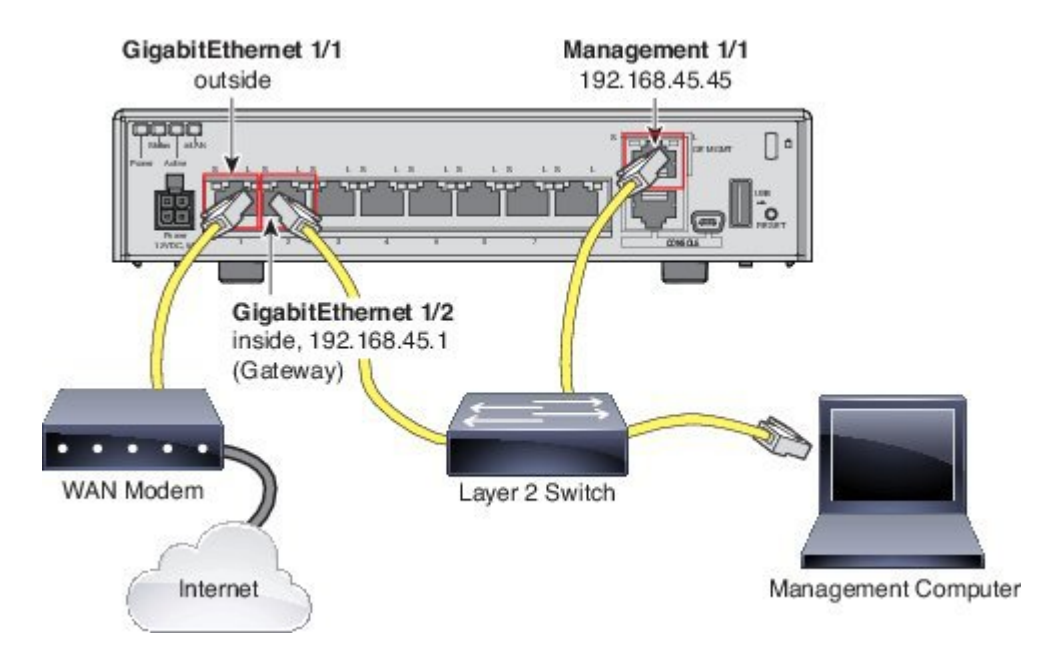

診断IPアドレスを設定する場合は、内部ルータが必要です。

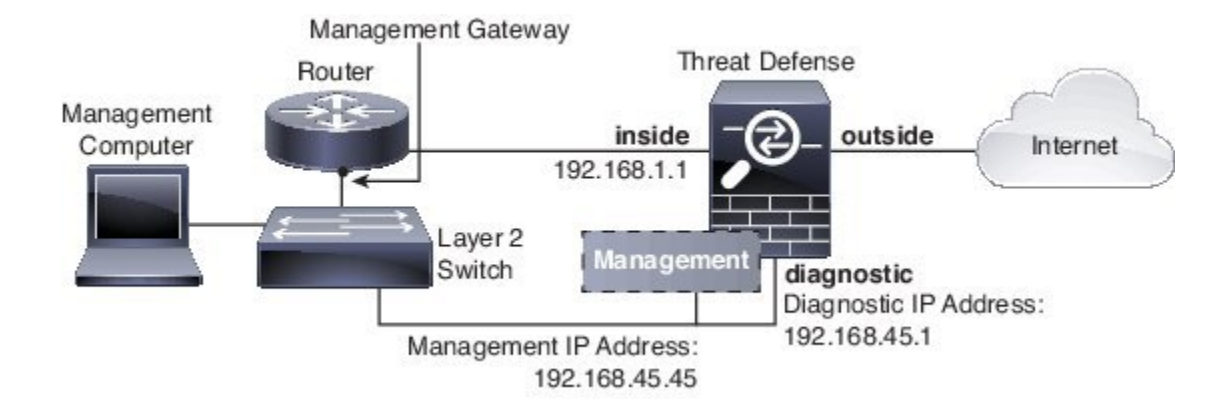

# セキュリティ ゾーン

各インターフェイスは、単一のセキュリティゾーンに割り当てることができます。その後、ゾーンに基づいてセキュリティポリシーを適用します。たとえば、内部インターフェイスを内部ゾーンに割り当てることができます。また、たとえば、トラフィックが内部から外部に移動できるようにアクセスコントロールポリシーを設定することはできますが、外部から内部に向けては設定できません。

診断/管理インターフェイスはゾーンに含まれません。ゾーンは、データインターフェイスにのみ 適用されます。

[オブジェクト (Objects) ]ページで、セキュリティ ゾーンを作成できます。

### Auto-MDI/MDIX 機能

RJ-45 インターフェイスでは、デフォルトの自動ネゴシエーション設定に Auto-MDI/MDIX 機能も 含まれています。Auto-MDI/MDIX は、オートネゴシエーション フェーズでストレート ケーブル を検出すると、内部クロスオーバーを実行することでクロス ケーブルによる接続を不要にしま す。インターフェイスの Auto-MDI/MDIX をイネーブルにするには、速度とデュプレックスのい ずれかをオートネゴシエーションに設定する必要があります。速度とデュプレックスの両方に明 示的に固定値を指定すると、両方の設定でオートネゴシエーションがディセーブルにされ、 Auto-MDI/MDIX もディセーブルになります。ギガビット イーサネットの速度と二重通信をそれ ぞれ1000 と全二重に設定すると、インターフェイスでは常にオートネゴシエーションが実行され るため、Auto-MDI/MDIX は常にイネーブルになり、ディセーブルにできません。

# MTUについて

MTU は、Firepower Threat Defense デバイス が特定のイーサネットインターフェイスで送信する 最大フレームペイロードサイズを指定します。MTU の値は、イーサネット ヘッダー、VLAN タ ギング、またはその他のオーバーヘッドを含まないフレーム サイズです。たとえば MTU を 1500 に設定した場合、想定されるフレーム サイズはヘッダーを含めて 1518 バイト、VLAN を使用す

る場合は 1522 バイトです。これらのヘッダーに対応するために MTU 値を高く設定しないでくだ さい。

### パス MTU ディスカバリ

Firepower Threat Defense デバイスは、パス MTU ディスカバリ(RFC 1191 に規定)をサポートします。つまり、2 台のホスト間のネットワークパス内のすべてのデバイスで MTU を調整できます。したがって、パスの最小 MTU の標準化が可能です。

### MTU およびフラグメンテーション

IPv4 では、出力 IP パケットが指定された MTU より大きい場合、2 つ以上のフレームにフラグメ ント化されます。フラグメントは宛先(場合によっては中間ホップ)で組み立て直されますが、 フラグメント化はパフォーマンス低下の原因となります。IPv6 では、通常、パケットをフラグメ ント化することはできません。したがって、フラグメント化を避けるために、IP パケットをMTU サイズ以内に収める必要があります。

UDP または ICMP の場合、アプリケーションではフラグメント化を避けるために MTU を考慮す る必要があります。

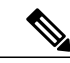

(注)

Firepower Threat Defense デバイス はメモリに空きがある限り、設定された MTU よりも大きい フレームを受信できます。

### MTU とジャンボ フレーム

MTUが大きいほど、大きいパケットを送信できます。パケットが大きいほど、ネットワークの効率が良くなる可能性があります。次のガイドラインを参照してください。

- トラフィックパスのMTUの一致: すべての Firepower Threat Defense デバイスインターフェ イスとトラフィックパス内のその他のデバイスのインターフェイスでは、MTU が同じにな るように設定することをお勧めします。MTUの一致により、中間デバイスでのパケットのフ ラグメント化が回避できます。
- ジャンボフレームへの対応:ジャンボフレームとは、標準的な最大値1522 バイト(レイヤ2ヘッダーおよび VLAN ヘッダーを含む)より大きく、9216 バイトまでのイーサネットパケットのことです。ジャンボフレームに対応するために、9198 バイトまでの MTU を設定できます。

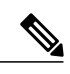

(注) MTUを増やすとジャンボフレームに割り当てられるメモリが増加し、他の機能(アクセスルールなど)の最大使用量が制限される場合があります。ASA 5500-X シリーズデバイスで、MTUをデフォルトの1500以上に増やす場合、システムを再起動する必要があります。

# インターフェイスの設定

インターフェイス接続のためにケーブルを接続するとき、インターフェイスを設定する必要があ ります。最小限の作業として、物理インターフェイスを有効にし、このインターフェイスにIPア ドレスを割り当てる必要があります。単一の物理インターフェイスではなく、VLANサブインター フェイスを特定のポートで作成する場合、通常、物理インターフェイスではなくサブインターフェ イス上で IP アドレスを設定します。VLAN サブインターフェイスを使用すると、物理インター フェイスを異なる VLAN ID がタグ付けされた複数の論理インターフェイスに分割できます。

インターフェイスリストは、利用可能なインターフェイス、その名前、アドレスおよびステータ スを表示します。インターフェイスのステータスは、インターフェイスのリストで直接オン/オフ を変更できます。このリストは、設定に基づいたインターフェイス特性を示します。

インターフェイスの現在の状態をモニタするには、ポート グラフィックを使用します。マウス オーバーでその IP アドレス、有効なステータスとリンク ステータスを確認します。IP アドレス は DHCP を使用して静的に割り当てたり取得したりできます。

インターフェイス ポートは、次のカラー コーディングを使用します。

- ・緑:インターフェイスが設定され、イネーブルであり、リンクが稼働中です。
- グレー:インターフェイスがイネーブルではありません。
- オレンジ/赤:インターフェイスが設定され、イネーブルですが、リンクがダウンしています。インターフェイスが有線接続されている場合、これは修正が必要なエラー状態です。インターフェイスが有線接続されていない場合、これは予想される状態です。

次に、インターフェイスの設定方法について説明します。

### 物理インターフェイスの設定

少なくとも、使用する物理インターフェイスは有効にする必要があります。通常は名前も付けて、 IPアドレッシングを設定します。VLANサブインターフェイスを作成する予定の場合、、IPアド レッシングを設定する必要はありません。

接続されたネットワークでの送信を一時的に防ぐために、インターフェイスを無効にすることが できます。インターフェイスの設定を削除する必要はありません。

#### 手順

ステップ1 [デバイス (Device)]メニューのデバイス名クリックして、[インターフェイス (Interfaces)]サマ リのリンクをクリックします。 インターフェイスリストに、使用可能なインターフェイス、インターフェイス名、アドレス、お よび状態が表示されます。

- **ステップ2** 編集する物理インターフェイスの編集アイコン (**2**) をクリックします。
- ステップ3 インターフェイスを有効にするには、[ステータス (Status)]>[オン (On)]をクリックします。 この物理インターフェイスのサブインターフェイスを設定する予定の場合、すでに設定している 可能性が高いです。[保存 (Save)]をクリックして、VLAN サブインターフェイスと 802.1Q トラ ンキングの設定、(10ページ)に進みます。保存しない場合は、次に進みます。
  - (注) サブインターフェイスを設定している場合でも、インターフェイスに名前を付けて、IP アドレスを指定することができます。これは一般的な設定ではありませんが、必要だと わかっている場合は設定できます。
- ステップ4 以下を設定します。
  - •[インターフェイス名(Interface Name)]:最大48文字のインターフェイスの名前。英字は小 文字にする必要があります。例、inside または outside。名前を設定しないと、インターフェ イスの残りの設定は無視されます。サブインターフェイスを設定する場合を除き、インター フェイスには名前が必要です。
    - (注) 名前を変更すると、その変更は古い名前を使用しているすべての場所(セキュリ ティゾーン、syslog サーバオブジェクト、DHCP サーバの定義を含む)に自動的 に反映されます。ただし、通常、ポリシーや設定に名前のないインターフェイスは 使用できないため、最初に古い名前を使用しているすべての設定を削除しないと、 その名前は削除できません。
  - (オプション)[説明(Description)]:説明は200文字以内で、改行を入れずに1行で入力します。
- ステップ5 [IPv4 アドレス (IPv4 Address)]タブをクリックして、IPv4 アドレスを設定します。 [タイプ (Type)]フィールドから次のいずれかのオプションを選択します。
  - [ダイナミック(Dynamic)](DHCP):ネットワーク上のDHCPサーバからアドレスを取得 する必要がある場合は、このオプションを選択します。必要に応じて、次のオプションを変 更します。
    - 『ルートメトリック (Route Metric)]: DHCP サーバからデフォルトルートを取得する 場合、学習済みルートまでのアドミニストレーティブディスタンスは1~255の間で す。デフォルトは1です。
    - 『デフォルトルートを取得(Obtain Default Route)]: デフォルトルートを DHCP サーバ から取得するかどうかを指定します。通常は、デフォルトであるこのオプションを選択 します。
  - 「スタティック(Static)]:変更されない必要があるアドレスを割り当てる場合は、このオプションを選択します。インターフェイスに接続されたネットワークに対するインターフェイスの IP アドレスとサブネットマスクを入力します。たとえば、10.100.10.0/24 ネットワークを接続する場合は、「10.100.10.1/24」と入力します。このアドレスがネットワーク上ですでに使用されていないことを確認します。

- (注) 既存のインターフェイスの場合、そのインターフェイスに対して DHCP サーバを 設定していると、アドレスの変更機能は制限されます。新しい IP アドレスは、 DHCP アドレス プールと同じサブネット上に存在する必要があり、そのプールの 一部にすることはできません。別のサブネットのアドレスを設定する必要がある場 合は、まず DHCP サーバの設定を削除します。DHCP サーバの設定を参照してく ださい。
- ステップ6 (オプション)[IPv6アドレス(IPv6 Address)]タブをクリックして、IPv6アドレスを設定します。
  - 「状態(State)]: グローバルアドレスを設定しない場合に IPv6 処理を有効にしてリンクローカルアドレスを自動的に設定するには、[有効(Enabled)]を選択します。リンクローカルアドレスはインターフェイスの MAC アドレス(Modified EUI-64 形式)に基づいて生成されます。
    - (注) IPv6 を無効にしても、明示的な IPv6 アドレスを指定して設定されているインターフェイス、または自動設定が有効になっているインターフェイスの IPv6 処理は無効になりません。
  - 「アドレスの自動設定(Address Auto Configuration)]:アドレスを自動的に設定するには、このオプションを選択します。IPv6ステートレス自動設定では、デバイスが存在するリンクで使用する IPv6 グローバル プレフィックスのアドバタイズメントなどの、IPv6 サービスを提供するようにルータが設定されている場合に限り、グローバルな IPv6 アドレスが生成されます。IPv6 ルーティングサービスがリンクで使用できない場合、リンクローカル IPv6 アドレスのみが取得され、そのデバイスが属すネットワークリンクの外部にはアクセスできません。リンクローカル アドレスは Modified EUI-64 インターフェイス ID に基づいています。

RFC 4862 では、ステートレス自動設定用に設定されたホストはルータ アドバタイズメント メッセージを送信しないと規定されていますが、この場合は、Firepower Threat Defense デバ イスがルータ アドバタイズメント メッセージを送信します。メッセージを抑制して、RFC に準拠するためには、[RA を抑制 (Suppress RA)]を選択します。

•[スタティックアドレスとプレフィックス(Static Address/Prefix)]: ステートレス自動設定を 使用しない場合、完全なスタティック グローバル IPv6 アドレスとネットワーク プレフィッ クスを入力します。たとえば、「2001:0DB8::BA98:0:3210/48」のように入力します。IPv6 ア ドレッシングの詳細については、IPv6 アドレス指定, (2 ページ)を参照してください。

アドレスをリンクローカル専用として使用する場合は、[リンクローカル (Link - Local)]オ プションを選択します。リンクローカルアドレスでは、ローカル ネットワークの外部には アクセスできません。リンクローカル アドレスはブリッジ グループ インターフェイスには 設定できません。

(注) リンクローカルアドレスは、FE8、FE9、FEA、またはFEBで始まっている必要があります。例、fe80::20d:88ff:feee:6a82。Modified EUI-64形式に基づくリンクローカルアドレスを自動的に割り当てることを推奨します。たとえば、その他のデバイスでModified EUI-64形式の使用が強制される場合、手動で割り当てたリンクローカルアドレスによりパケットがドロップされることがあります。

 [RAを抑制(Suppress RA)]: ルータアドバタイズメントを抑制するかどうかを指定します。 Firepower Threat Defense デバイスは、ネイバーデバイスがデフォルトのルータアドレスを 動的に学習できるように、ルータアドバタイズメントに参加できます。デフォルトでは、 ルータアドバタイズメントメッセージ(ICMPv6 Type 134)は、設定済みの各 IPv6 インター フェイスに定期的に送信されます。

ルータアドバタイズメントもルータ要請メッセージ(ICMPv6 Type 133)に応答して送信さ れます。ルータ要請メッセージは、システムの起動時にホストから送信されるため、ホスト は、次にスケジュールされているルータアドバタイズメントメッセージを待つことなくた だちに自動設定を行うことができます。

Firepower Threat Defense デバイスで IPv6 プレフィックスを提供する必要がないインターフェ イス(外部インターフェイスなど)では、これらのメッセージを抑制できます。

- ステップ7 (オプション)詳細インターフェイスオプションの設定,(13ページ)
  詳細設定には、ほとんどのネットワークに適しているデフォルト設定があります。デフォルト設定はネットワークの問題を解決する場合のみ編集します。
- **ステップ8** [保存 (Save)]をクリックします。

## VLAN サブインターフェイスと802.10 トランキングの設定

VLAN サブインターフェイスを使用すると、1つの物理インターフェイスを異なる VLAN ID がタ グ付けされた複数の論理インターフェイスに分割できます。VLAN サブインターフェイスが1つ 以上あるインターフェイスは、自動的に802.1Qトランクとして設定されます。VLAN では、所定 の物理インターフェイス上でトラフィックを分離しておくことができるため、物理インターフェ イスやデバイスを追加しなくても、ネットワークで使用できるインターフェイスの数を増やすこ とができます。

#### はじめる前に

物理インターフェイス上のタグなしパケットの禁止:サブインターフェイスを使用する場合、通常は、物理インターフェイスをトラフィックが通過しないようにします。これは、物理インターフェイスはタグなしパケットを通過させるためです。トラフィックがサブインターフェイスを通過するためには物理インターフェイスを有効にする必要があるため、物理インターフェイスに名前を付けないことで、物理インターフェイスをトラフィックが通過しないようにします。物理インターフェイスにタグなしパケットを通過させる場合は、通常どおりインターフェイスに名前を付けることができます。

#### 手順

**ステップ1** [デバイス (Device)]メニューのデバイス名クリックして、[インターフェイス (Interfaces)]サマ リのリンクをクリックします。 インターフェイスリストに、使用可能なインターフェイス、インターフェイス名、アドレス、および状態が表示されます。サブインターフェイスはそれぞれの物理インターフェイスの下にグループ化されます。

- ステップ2 次のいずれかを実行します。
  - •[+]ボタンをクリックして、新しいサブインターフェイスを作成します。
  - ・編集するサブインターフェイスの編集アイコン (♥) をクリックします。
  - サブインターフェイスが不要になった場合は、削除するサブインターフェイスの削除アイコン (<sup>1</sup>) をクリックします。
- **ステップ3** インターフェイスを有効にするには、[ステータス(Status)]>[オン(On)] をクリックします。 **ステップ4** 親インターフェイス、名前、説明を設定します。
  - 「親インターフェイス(Parent Interface)]:サブインターフェイスを追加する物理インター フェイスを選択します。サブインターフェイスを作成後に、親インターフェイスを変更する ことはできません。
  - •[名前(Name)]:最大48文字のサブインターフェイスの名前。英字は小文字にする必要が あります。例、inside または outside。名前を設定しないと、インターフェイスの残りの設定 は無視されます。
    - (注) 名前を変更すると、その変更は古い名前を使用しているすべての場所(セキュリ ティゾーン、syslog サーバオブジェクト、DHCP サーバの定義を含む)に自動的 に反映されます。ただし、通常、ポリシーや設定に名前のないインターフェイスは 使用できないため、最初に古い名前を使用しているすべての設定を削除しないと、 その名前は削除できません。
  - (オプション)[説明(Description)]:説明は200文字以内で、改行を入れずに1行で入力します。
- **ステップ5** サブインターフェイスの一般的な特性を設定します。
  - •[VLANID]: このサブインターフェイス上のパケットにタグ付けするために使用される VLAN ID (1~4094) を入力します。
  - [サブインターフェイス ID (Subinterface ID)]: サブインターフェイス ID を1~4294967295 の範囲の整数で入力します。許可されるサブインターフェイスの数は、プラットフォームに よって異なります。サブインターフェイスを作成後に、ID を変更することはできません。
- **ステップ6** [IPv4 アドレス (IPv4 Address)]タブをクリックして、IPv4 アドレスを設定します。 [タイプ (Type)]フィールドから次のいずれかのオプションを選択します。
  - 「ダイナミック(Dynamic)](DHCP):ネットワーク上のDHCPサーバからアドレスを取得 する必要がある場合は、このオプションを選択します。必要に応じて、次のオプションを変 更します。

- 『ルートメトリック (Route Metric)]: DHCP サーバからデフォルトルートを取得する 場合、学習済みルートまでのアドミニストレーティブディスタンスは1~255の間で す。デフォルトは1です。
- 『デフォルトルートを取得(Obtain Default Route)]: デフォルトルートを DHCP サーバ から取得するかどうかを指定します。通常は、デフォルトであるこのオプションを選択 します。
- 「スタティック(Static)]:変更されない必要があるアドレスを割り当てる場合は、このオプションを選択します。インターフェイスに接続されたネットワークに対するインターフェイスの IP アドレスとサブネットマスクを入力します。たとえば、10.100.10.0/24 ネットワークを接続する場合は、「10.100.10.1/24」と入力します。このアドレスがネットワーク上ですでに使用されていないことを確認します。
  - (注) 既存のインターフェイスの場合、そのインターフェイスに対して DHCP サーバを 設定していると、アドレスの変更機能は制限されます。新しい IP アドレスは、 DHCP アドレス プールと同じサブネット上に存在する必要があり、そのプールの 一部にすることはできません。別のサブネットのアドレスを設定する必要がある場 合は、まず DHCP サーバの設定を削除します。DHCP サーバの設定を参照してく ださい。
- ステップ7 (オプション)[IPv6アドレス(IPv6 Address)]タブをクリックして、IPv6アドレスを設定します。
  - 「状態(State)]: グローバルアドレスを設定しない場合に IPv6処理を有効にしてリンクローカルアドレスを自動的に設定するには、[有効(Enabled)]を選択します。リンクローカルアドレスはインターフェイスの MAC アドレス(Modified EUI-64 形式)に基づいて生成されます。
    - (注) IPv6 を無効にしても、明示的な IPv6 アドレスを指定して設定されているインターフェイス、または自動設定が有効になっているインターフェイスの IPv6 処理は無効になりません。
  - 「アドレスの自動設定(Address Auto Configuration)]:アドレスを自動的に設定するには、このオプションを選択します。IPv6ステートレス自動設定では、デバイスが存在するリンクで使用する IPv6 グローバル プレフィックスのアドバタイズメントなどの、IPv6 サービスを提供するようにルータが設定されている場合に限り、グローバルな IPv6 アドレスが生成されます。IPv6 ルーティングサービスがリンクで使用できない場合、リンクローカル IPv6 アドレスのみが取得され、そのデバイスが属すネットワークリンクの外部にはアクセスできません。リンクローカル アドレスは Modified EUI-64 インターフェイス ID に基づいています。

RFC 4862 では、ステートレス自動設定用に設定されたホストはルータ アドバタイズメント メッセージを送信しないと規定されていますが、この場合は、Firepower Threat Defense デバ イスがルータ アドバタイズメント メッセージを送信します。メッセージを抑制して、RFC に準拠するためには、[RA を抑制 (Suppress RA)]を選択します。

•[スタティックアドレスとプレフィックス(Static Address/Prefix)]:ステートレス自動設定を 使用しない場合、完全なスタティック グローバル IPv6 アドレスとネットワーク プレフィッ クスを入力します。たとえば、「2001:0DB8::BA98:0:3210/48」のように入力します。IPv6ア ドレッシングの詳細については、IPv6アドレス指定, (2ページ)を参照してください。

アドレスをリンクローカル専用として使用する場合は、[リンクローカル(Link - Local)]オ プションを選択します。リンクローカル アドレスでは、ローカル ネットワークの外部には アクセスできません。リンクローカル アドレスはブリッジ グループ インターフェイスには 設定できません。

- (注) リンクローカルアドレスは、FE8、FE9、FEA、またはFEBで始まっている必要があります。例、fe80::20d:88ff:feee:6a82。Modified EUI-64形式に基づくリンクローカルアドレスを自動的に割り当てることを推奨します。たとえば、その他のデバイスでModified EUI-64形式の使用が強制される場合、手動で割り当てたリンクローカルアドレスによりパケットがドロップされることがあります。
- [RAを抑制(Suppress RA)]: ルータアドバタイズメントを抑制するかどうかを指定します。 Firepower Threat Defense デバイスは、ネイバーデバイスがデフォルトのルータアドレスを 動的に学習できるように、ルータアドバタイズメントに参加できます。デフォルトでは、 ルータアドバタイズメントメッセージ(ICMPv6 Type 134)は、設定済みの各 IPv6 インター フェイスに定期的に送信されます。

ルータアドバタイズメントもルータ要請メッセージ(ICMPv6 Type 133)に応答して送信されます。ルータ要請メッセージは、システムの起動時にホストから送信されるため、ホストは、次にスケジュールされているルータアドバタイズメントメッセージを待つことなくただちに自動設定を行うことができます。

Firepower Threat Defense デバイスで IPv6 プレフィックスを提供する必要がないインターフェ イス(外部インターフェイスなど)では、これらのメッセージを抑制できます。

- ステップ8 (オプション)詳細インターフェイス オプションの設定, (13ページ) 詳細設定には、ほとんどのネットワークに適しているデフォルト設定があります。デフォルト設 定はネットワークの問題を解決する場合のみ編集します。
- **ステップ9** [保存 (Save)]をクリックします。

## 詳細インターフェイス オプションの設定

詳細インターフェイスオプションには、ほとんどのネットワークに適しているデフォルト設定が あります。ネットワークの問題を解決する場合のみ設定を行います。

次の手順は、インターフェイスがすでに定義されていることを前提としています。これらの設定 は、インターフェイスの初期編集時または作成時にも編集できます。

#### 手順

**ステップ1** [デバイス (Device)]メニューのデバイス名クリックして、[インターフェイス (Interfaces)]サマ リのリンクをクリックします。

インターフェイスリストに、使用可能なインターフェイス、インターフェイス名、アドレス、お よび状態が表示されます。

- **ステップ2** 編集するインターフェイスの編集アイコン (**乙**) をクリックします。
- **ステップ3** [詳細オプション (Advanced Options)]タブをクリックします。
- ステップ4 データインターフェイスの管理のみを行うには、[管理専用(Management Only)]を選択します。 管理専用インターフェイスはトラフィックの通過を許可しないため、データインターフェイスを 管理専用として設定する価値はあまりありません。常に管理専用の管理/診断インターフェイスの 場合、この設定を変更することはできません。
- ステップ5 [MTU](最大伝送ユニット)を目的の値に変更します。
  デフォルトの MTU は 1500 バイトです。64 ~ 9198 の値を指定できます(Firepower Threat Defense Virtualの場合は 9000)。ネットワーク上にジャンボ フレームが多い場合は、高い値を設定します。
  - (注) ASA 5500-X シリーズデバイスの MTU を 1500 より上の値にする場合、デバイスを再起 動する必要があります。CLI にログインして、reboot コマンドを使用します。
- ステップ6 (物理インターフェイスのみ)速度とデュプレックスの設定を変更します。 デフォルトでは、インターフェイスがネットワークの反対側にあるインターフェイスと最適なデュ プレックスと速度をネゴシエートしますが、必要に応じて、特定のデュプレックスまたは速度を 強制することができます。
  - [デュプレックス (Duplex)]: [全 (Full)]、[半 (Half)]、または[自動 (Auto)]を選択します。デフォルトは[自動 (Auto)]です。
  - [速度(Speed)]: [10]、[100]、[1000]、[10000] Mbps、または[自動(Auto)]を選択します。 デフォルトは[自動(Auto)]です。
- **ステップ7** [IPv6 設定(IPv6 Configuration)]の設定を変更します。
  - [IPv6 アドレス設定での DHCP の有効化(Enable DHCP for IPv6 address configuration)]: IPv6 ルータ アドバタイズメント パケットに管理対象アドレス設定フラグを設定するかどうかを 指定します。このフラグは、取得されるステートレス自動設定アドレス以外のアドレスを取 得するために DHCPv6を使用する必要があることを、IPv6 自動設定クライアントに通知しま す。
  - [IPv6 以外のアドレス設定での DHCP の有効化(Enable DHCP for IPv6 non-address configuration)]: IPv6ルータアドバタイズメントパケットにその他のアドレス設定フラグを設定するかどうかを指定します。このフラグは、DNS サーバアドレスなどの追加情報をDHCPv6 から取得するために DHCPv6 を使用する必要があることを、IPv6 自動設定クライアントに通知します。
  - [DAD試行(DADAttempts)]: インターフェイスが重複アドレス検出(DAD)を実行する頻度(0~600)を指定します。デフォルトは1です。ステートレス自動設定プロセスの間、 DADはアドレスがインターフェイスに割り当てられる前に、新しいユニキャストIPv6アドレスの一意性を検証します。重複アドレスがインターフェイスのリンクローカルアドレスである場合、インターフェイス上でのIPv6パケットの処理は無効になります。重複アドレスが グローバルアドレスである場合、そのアドレスは使用されません。インターフェイスは、ネ

イバー要請メッセージを使用して、重複アドレス検出を実行します。重複アドレス検出 (DAD)処理を無効にするには、値を0に設定します。

**ステップ8** [OK]をクリックします。

# モニタリング インターフェイス

次の領域に、インターフェイスに関する一部の基本情報を表示できます。

- [モニタリング (Monitoring)]>[システム (System)]。[スループット (Throughput)]ダッ シュボードには、システムを介して移動するトラフィックに関する情報が表示されます。す べてのインターフェイスに関する情報を表示できます。または、調査する特定のインター フェイスを選択できます。
- [モニタリング (Monitoring)]>[入力ゾーン (Ingress Zones)]および[出力ゾーン (Egress Zones)]。これらのダッシュボードには、インターフェイスで構成されるゾーンに基づいた 統計情報が表示されます。詳細について、この情報を掘り下げることができます。
- •[デバイス (Device)]。接続図にインターフェイスのステータスが表示されます。ポートの 上にマウスを移動すると、インターフェイスのIPアドレス、インターフェイスの状態、およ びリンクステートが表示されます。この情報を使用すると、起動している必要がある場合に ダウンしているインターフェイスを特定できます。

#### CLIでのインターフェイスのモニタリング

デバイス CLI にログインして次のコマンドを使用すると、インターフェイス関連の動作および統計情報に関するより詳細な情報を取得することもできます。

- show interface は、インターフェイスの統計情報および設定情報を表示します。このコマンドには多数のキーワードがあり、必要な情報を取得するために使用できます。使用可能なオプションを表示するには、「?」をキーワードとして使用します。
- show ipv6 interface は、インターフェイスに関する IPv6 設定情報を表示します。
- show bridge-group は、メンバー情報や IP アドレスを含む、ブリッジ仮想インターフェイス (BVI)に関する情報を表示します。
- show conn は、インターフェイスを介して現在確立されている接続に関する情報を表示します。
- show traffic は、各インターフェイスを介して移動するトラフィックに関する統計情報を表示 します。
- show ipv6 traffic は、デバイスを介して移動する IPv6 トラフィックに関する統計情報を表示 します。

show dhcpd は、インターフェイスでの DHCP の使用状況、特にインターフェイスで設定されている DHCP サーバに関する統計情報とその他の情報を表示します。